### allows you to passes your entire student record. You will find your source achedul

**SIS** – allows you to access your entire student record. You will find your course schedule, classroom locations, unofficial and official transcripts, final grades, tuition bills, financial aid information, and more.

**Canvas** – is the online teaching software used by faculty at NCC. Click the Help button from any page in Canvas to access helpful resources or contact the help desk.

**Student Email –** is the official means of all electronic communication between you and the college. Your student email is your EasyLogin Username, followed by @students.ccsnh.edu.

# **Get Connected to NCC!**

A guide to accessing your online student accounts

## **Step 1** – Login to the Student Information System (SIS):

- Go to nashuacc.edu
- Click the QUICK LINKS>MY NCC link
- Click the New Users button
- Select the 'Enter Secure Area' link
- User Login, enter your User ID and PIN
  - Your User ID is your Student ID (i.e. A00001234)
  - Your PIN is your six-digit date of birth\* (mmddyy format)
    - \* If you have not provided NCC with your date of birth, then your PIN for this login is the last six-digits of your Student ID number.
  - You will be prompted to change your PIN and set up security questions

# Step 2 – Obtain your EasyLogin Username

Your EasyLogin Username allows access to your Canvas and Student Email accounts.

#### From the SIS:

- Select the Personal Information button
- Select the Student EasyLogin Information link

### Step 3 – MY NCC

- Return to nashuacc.edu and reselect the MY NCC link
- Access your online student accounts from the resources page by selecting which account you'd like to access (i.e. Canvas; Student Email or SIS) and using your EasyLogin Username and default password.

d set up security questions

allon System (SIS).

NCC Student ID:

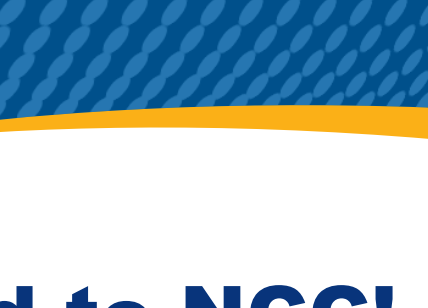

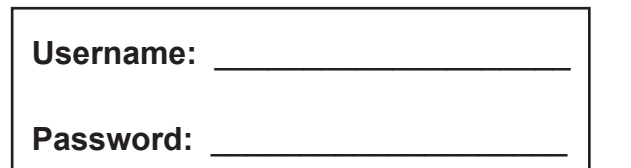

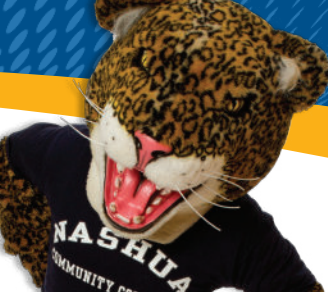